You must have at least one product in your asset list with a valid support contract in order to access the Download Firmware Images function.

To download the latest firmware images, login to <u>https://support.fortinet.com</u> with your **account ID/email** and **password**.

FSSO agent, SSL VPN standalone clients, Initial Virtual Machines and MIB's can also be found here.

1. Go to "Support" and select "Firmware Download"

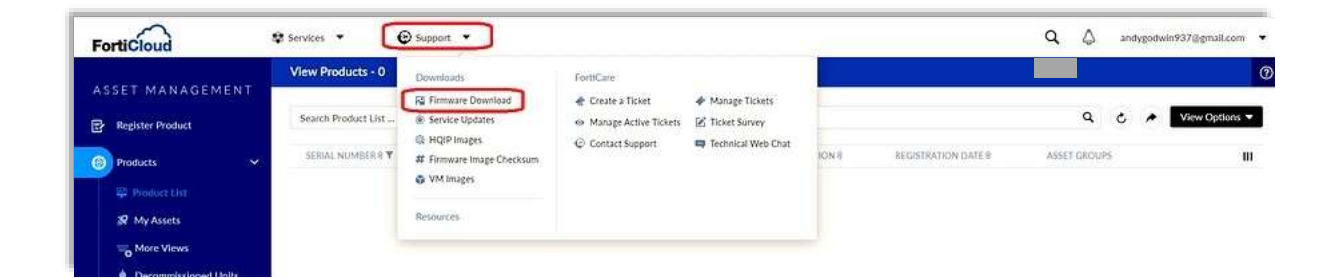

2. On the Firmware Images page, select your product type from the drop down menu and choose the Download tab.

| FortiCio                 | ud                          | 🚓 Services 🛥          | 🕑 Support 🗸                   |                        | م      | andygodwin937@gmail.com |
|--------------------------|-----------------------------|-----------------------|-------------------------------|------------------------|--------|-------------------------|
| Download                 | / Firmware Images           |                       |                               |                        |        |                         |
| Firm                     | ware Fort                   | inet Firmware In      | nages And Software            | Releases               |        | 1. 60                   |
| Welcome to<br>Select Pro | the Firmware Images<br>duct | download center for F | ortinet's extensive line of s | ecurity solutions.     |        |                         |
| FortiGate                |                             |                       | ~                             |                        |        |                         |
| Relea                    | ise Notes                   | Download              | Upgrade Path                  | FortiGate Support Tool |        |                         |
| Image File F             | Path                        |                       | )                             |                        |        |                         |
| / EortiGate              | y.                          |                       |                               |                        |        |                         |
| Image Folde              | ers/Files                   |                       |                               |                        |        |                         |
|                          | Name                        | Size (K0)             | Date Created                  | Date Modifie           | đ      |                         |
|                          |                             |                       |                               |                        |        |                         |
|                          | Archives                    | Directory             | 2019-09-05 21:09:00           | 2007-08-25 03          | :08:49 |                         |

3. Navigate through the path until the required image is found and click on the image name. In the following example v6.4 was selected.

| Relea             | ase Notes                      | Download  | Upgrade Path        | FortiGate Support Tool |
|-------------------|--------------------------------|-----------|---------------------|------------------------|
| age File I        | Path                           |           |                     |                        |
| FortiGat          | e/ <u>v6.00</u> / <u>6.4</u> / |           |                     |                        |
| age Fold          | ers/Files                      |           |                     |                        |
| <u>Ip to high</u> | ner level directory            |           |                     |                        |
|                   | Name                           | Size (KB) | Date Created        | Date Modified          |
|                   | 6.4.0                          | Directory | 2020-03-31 14:03:07 | 2020-07-16 17:07:44    |
| -                 | 6.4.1                          | Directory | 2020-06-04 15:06:22 | 2020-07-16 17:07:58    |
|                   | 6.4.2                          | Directory | 2020-07-30 11:07:14 | 2020-08-14 14:08:28    |
|                   | 6.4.3                          | Directory | 2020-10-22 13:10:59 | 2020-12-11 14:12:09    |
| -                 | 644                            | Directory | 2020-12-10 10:12:00 | 2020-12-15 10:12:40    |

4 Select the required build, for example v6.4.3 and then use the 'HTTPS' link to start the download that corresponds to your product, for example FG-1000D. The 'Checksum' link can be used to check the integrity of the downloaded firmware file; this is explained in the KB article 'How to verify downloaded firmware checksum'

| Rel              | ease Notes                  | Download                    | Upgrade Path | Fort      | iGate Support Tool  |                     |                |
|------------------|-----------------------------|-----------------------------|--------------|-----------|---------------------|---------------------|----------------|
| age File         | e Path                      |                             |              |           |                     |                     |                |
| FortiGa          | <u>te/ v6.00/ 6.4/ 6.4.</u> | 3/                          |              |           |                     |                     |                |
| age Fol          | ders/Files                  |                             |              |           |                     |                     |                |
| <u>p to hi</u> g | <u>gher level directory</u> | t l                         |              |           |                     |                     |                |
|                  | Name                        |                             |              | Size (KB) | Date Created        | Date Modified       |                |
|                  | FSSO                        |                             |              | Directory | 2020-10-22 13:10:43 | 2020-10-22 13:10:13 |                |
|                  | MIB                         |                             |              | Directory | 2020-10-22 13:10:16 | 2020-10-22 13:10:22 |                |
|                  | CSB-201027-1-FOS            | -643-CAPWAP-Traffic-Dropped | .pdf         | 112       | 2020-11-03 11:11:47 | 2020-11-03 11:11:47 | HTTPS Checksum |
|                  | FGR_60F-v6-build1           | 778-FORTINET.out            |              | 85,489    | 2020-10-22 13:10:41 | 2020-10-22 13:10:52 | HTTPS Checksum |
|                  | FGT_1000D-v6-bui            | Id1778-FORTINET.out         |              | 61.872    | 2020-10-22 13:10:57 | 2020-10-22 13:10:03 | HTTPS Checksum |
| B                | EGT 100EEv6-buil            | d1778-EORTINET out          |              | 63.810    | 2020-10-22 13:10:48 | 2020-10-22 13:10:55 | HTTPS Checksum |

## Upgrade Path Tab

This tab can be used to identify the upgrade path for each product as shown below. Select the product model from the drop down menu, the current FortiOS version, the final required version and click "Go".

|                                                                                    | 0.0                                |                          |                        |   |      |
|------------------------------------------------------------------------------------|------------------------------------|--------------------------|------------------------|---|------|
|                                                                                    |                                    |                          |                        |   |      |
| Firmware                                                                           | Fortingt Firmware Im:              | agos And Softwa          | ro Bolonsos            |   | 6 20 |
| Images                                                                             | For thet Firmware inte             | sges And Soltwa          | Te Releases            |   |      |
| Augustication and a source of                                                      |                                    |                          |                        |   |      |
| Welcome to the Firmware                                                            | Images download center for For     | tinet's extensive line o | f security solutions.  |   |      |
| Select Product                                                                     |                                    |                          |                        |   |      |
| FortiGate                                                                          |                                    | ~                        |                        |   |      |
| Release Notes                                                                      | Download                           | Uperade Path             | FortiGate Support Tool |   |      |
|                                                                                    | -                                  |                          |                        |   |      |
| FortiOS Version U                                                                  | ograde Path                        |                          |                        |   |      |
| Current Product:                                                                   | 0                                  |                          |                        |   |      |
|                                                                                    |                                    |                          |                        | * |      |
| FortiGate-1000C                                                                    |                                    | Lingravia To F           | ortiOS Varrian         |   |      |
| FortiGate-1000C                                                                    |                                    | 5.0.10                   | stros version.         |   |      |
| FortiGate-1000C<br>Current FortiOS Version:                                        |                                    | Y 0.0.12                 | 25                     | • |      |
| FortiGate-1000C<br>Current FortiOS Version:<br>5.2 15                              |                                    |                          |                        |   |      |
| FortiGate-1000C<br>Current FortiOS Version:<br>5.2.15<br>Upgrade information for c | older FortiOS versions (before 5.2 | .9) can be found here.   |                        |   |      |
| FortiGate-1000C<br>Current FortiOS Version:<br>5.2.15<br>Upgrade information for c | older FortiOS versions (before 5.2 | .9) can be found here.   |                        |   |      |

The recommended upgrade path will then be displayed.

| current Product.                                                                            |                                                                                |                             |   |
|---------------------------------------------------------------------------------------------|--------------------------------------------------------------------------------|-----------------------------|---|
| FortiGate-1000C                                                                             |                                                                                |                             | ~ |
| Current FortiOS Version:                                                                    |                                                                                | Upgrade To FortiOS Version: |   |
| 5.2.15                                                                                      | ~                                                                              | 5.6.12                      | ~ |
| GO<br>Recommended Upgrade                                                                   | Path                                                                           |                             |   |
| GO<br>Recommended Upgrade<br>Following is the recommended Fo                                | Path<br>rtiOS migration path for your product.                                 |                             |   |
| GO<br>Recommended Upgrade<br>Following is the recommended Fo<br>Version                     | Path<br>rtiOS migration path for your product.<br>Build Number                 |                             |   |
| GO<br>Recommended Upgrade<br>Following is the recommended Fo<br>Version<br>5.2.15           | Path<br>rtiOS migration path for your product.<br>Build Number<br>0766         |                             |   |
| GO<br>Recommended Upgrade<br>Following is the recommended Fo<br>Version<br>5.2.15<br>5.4.12 | Path<br>rtiOS migration path for your product.<br>Build Number<br>0766<br>1225 |                             |   |

It is very **IMPORTANT** to read the Release Notes prior upgrading your device to a new Firmware release version.

## Firmware Image Checksums

Firmware Image Checksums can be obtained from the Support Portal, go to "Support" and select "**Firmware Image Checksum**". Enter the full image file name and click "Get Checksum Code".

| oraoioau                 | of services +                   | e support       |   | 4 | <ul> <li>analitomulative.tuarcom +</li> </ul> |
|--------------------------|---------------------------------|-----------------|---|---|-----------------------------------------------|
| Download / Firmware      | Images Checksums                |                 |   |   |                                               |
|                          |                                 |                 |   |   |                                               |
| Image<br>Checksums       | Retrieve Firmware II            | nages Checksums |   |   |                                               |
|                          |                                 |                 |   |   |                                               |
| Please enter the firmwar | e image file name to get the ch | cksum code.     |   |   |                                               |
| Image File Name:         |                                 |                 |   |   |                                               |
| FGT_1000D-v6-build177    | 8-FORTINET.out                  |                 | 0 |   |                                               |
|                          |                                 |                 |   |   |                                               |
|                          | de                              |                 |   |   |                                               |
| Get Checksum Co          |                                 |                 |   |   |                                               |
| Get Checksum Co          |                                 |                 |   |   |                                               |
| Get Checksum Co          |                                 |                 |   |   | 2                                             |
| Get Checksum Co          | lame: FGT_1000D-v6-build177     | 8-FORTINET.out  |   |   |                                               |